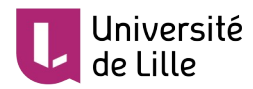

# RÉALISER UNE VIDÉO DE DIAPORAMA SONORISÉ

Ce tutoriel présente de manière simple comment enregistrer une vidéo d'un diaporama et de sa voix afin de le partager sur un serveur vidéo tel que <u>Pod</u>, la plateforme de partage vidéo de l'Université de Lille.

## **PRÉ-REQUIS**

Ce tutoriel ne fonctionne qu'avec le logiciel Microsoft PowerPoint à partir de la version 2010 sur le système d'exploitation Windows.

Vous devez également disposer d'un microphone fonctionnel (intégré à votre ordinateur ou à une webcam, micro-casque, kit mains-libres, etc.).

#### **QUELQUES CONSEILS AVANT DE COMMENCER**

Ne foncez pas tête baissée dans l'enregistrement avec un de vos diaporamas de cours :

- Segmentez-le afin de ne pas enregistrer de vidéo trop longue : 10 minutes c'est bien , 5 minutes c'est mieux ! Pour vous, ce sera moins fatigant à réaliser et, pour vos étudiants, plus motivant à regarder.
- Ne le chargez pas avec trop de contenu, notamment du texte. Il est préférable que celui-ci illustre votre discours plutôt qu'être un support de lecture. De plus, une information visuelle (photo, graphique, etc.) est souvent plus pertinente que sa contrepartie textuelle.
- Préparez des notes pour ne pas perdre le fil de la présentation.
- Installez-vous dans un environnement confortable et calme avant de débuter l'enregistrement.

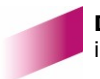

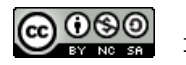

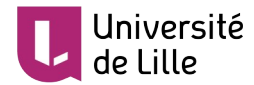

#### **ENREGISTREMENT DU DIAPORAMA**

1. Ouvrez votre diaporama avec PowerPoint :

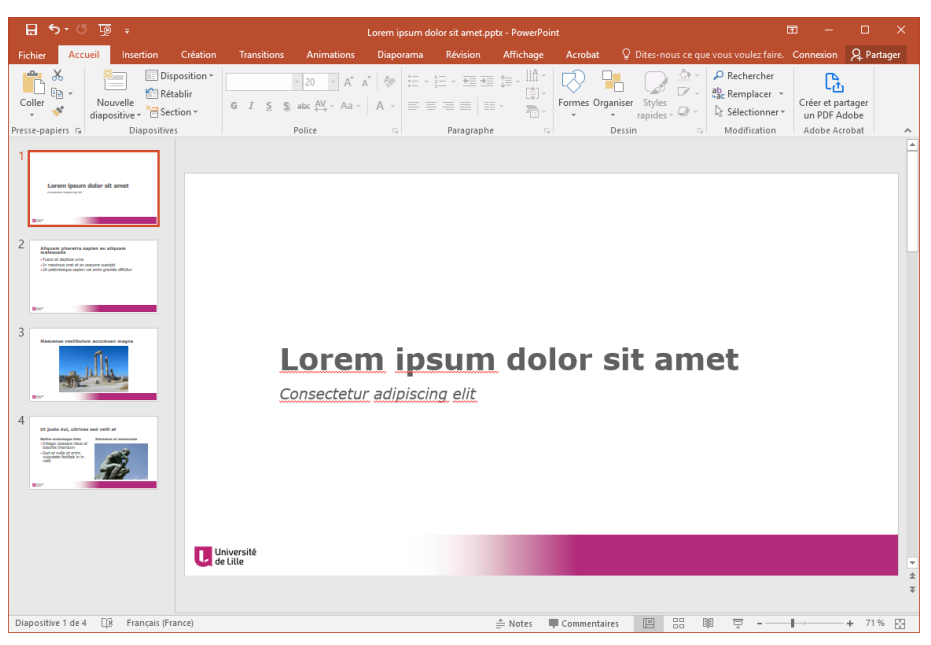

2. Rendez-vous sur l'onglet Diaporama et cliquez sur Enregistrer le diaporama :

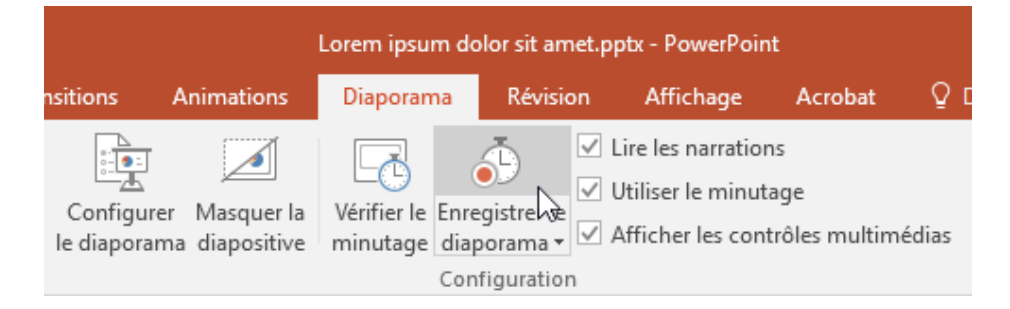

3. Une boîte de dialogue apparaît. Laissez les options telles quelles et cliquez sur bouton *Démarrer l'enregistrement* :

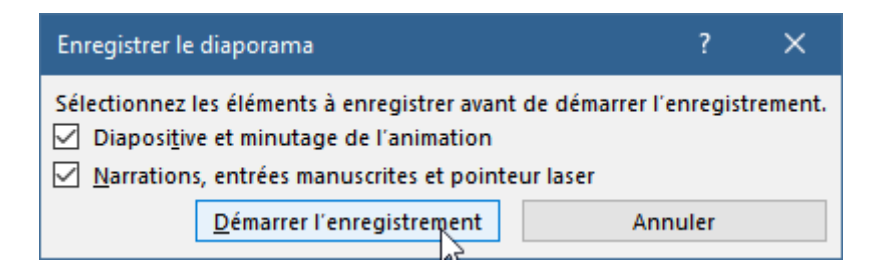

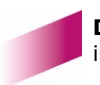

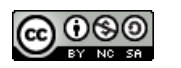

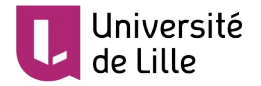

4. Faites défiler les diapositives en les commentant comme si vous faisiez une présentation classique devant un auditoire :

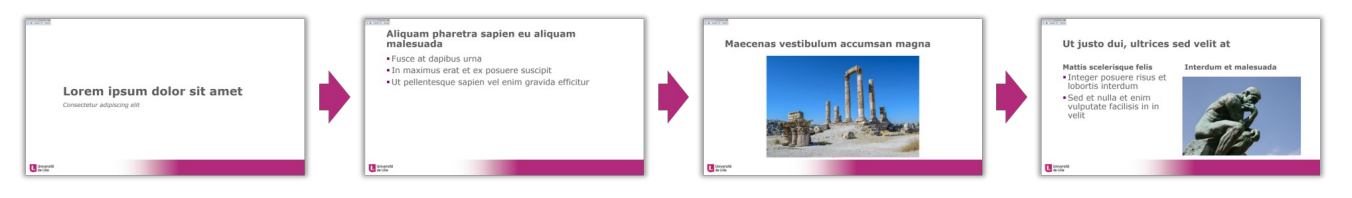

- Votre voix est alors enregistrée. Faites attention à ne pas parler lorsque vous passez d'une diapositive à la suivante sinon une coupure se fera entendre. Les animations ajoutées au diaporama sont également enregistrées. L'enregistrement s'arrête automatiquement lorsque vous atteignez la fin de la présentation.
- 6. La présence d'un enregistrement audio est signalée par cette icône en bas à droite de chaque diapositive :

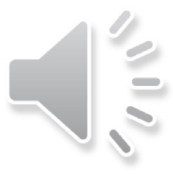

7. Si vous n'êtes pas satisfait d'un enregistrement sur une diapositive en particulier, vous le reprendre à partir de l'onglet *Diaporama* comme indiqué ci-dessous :

| Diaporama Révis                                | sion Affichage                                                             | Acrobat                                     | Dites-nou   | is ce que vous voulez |  |  |
|------------------------------------------------|----------------------------------------------------------------------------|---------------------------------------------|-------------|-----------------------|--|--|
| ler la Vérifier le Enregisitive minutage diapo | <ul> <li>✓ Lire les r</li> <li>✓ Utiliser I</li> <li>✓ Afficher</li> </ul> | narrations<br>e minutage<br>les contrôles n | nultimédias | Moniteur : Mon        |  |  |
| ۵.                                             | Commencer l'enregistrement au début                                        |                                             |             |                       |  |  |
| ة (                                            | Démarrer l'enregistrement à partir de la diapositive actuell               |                                             |             |                       |  |  |
|                                                | Effa <u>c</u> er                                                           | -                                           |             | •                     |  |  |

Lorsque ce nouvel enregistrement est fini, cliquez sur la touche *Echap* de votre clavier afin de ne pas écraser ce que vous avez déjà fait sur les diapositives suivantes.

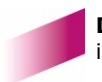

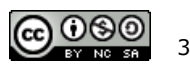

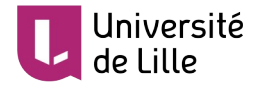

### **EXPORT EN VIDÉO**

1. Cliquez sur l'onglet Fichier :

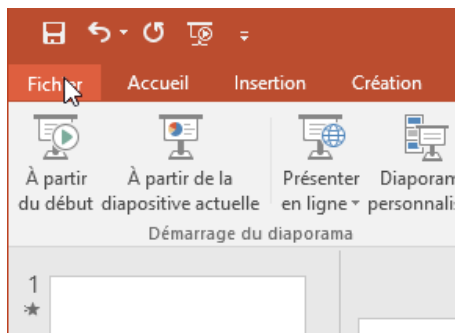

2. Cliquez ensuite sur *Exporter* (1) puis sur *Créer une vidéo* (2) et enfin sélectionnez la *Qualité Internet* (3) :

| ( <del>c</del> )               | Lorem ipsum dolor sit amet.pptx - PowerPoint |                                                                                                    |  |  |  |  |  |
|--------------------------------|----------------------------------------------|----------------------------------------------------------------------------------------------------|--|--|--|--|--|
| Informations                   | Exporter                                     |                                                                                                    |  |  |  |  |  |
| Nouveau                        | Créer un fichier Adobe PDF                   | Créer une vidéo                                                                                                    |  |  |  |  |  |
| Ouvrir<br>Enregistrer          |                                              | Enregistrez votre présentation sous forme de vidéo que vous pouvez graver sur un disque, t<br>web ou envoyer par courrier électronique<br>Les minutages, narrations et mouvements de pointeur laser enregistrés sont incorporés<br>Les animations, transitions et fichiers multimédias sont conservés |  |  |  |  |  |
| -<br>Enregistrer sous          | Créer un document PDF/XPS                    |                                                                                                    |  |  |  |  |  |
| Enregistrer au<br>format Adobe | Créer une vidéo 2                            | Qualité présentation                                                                                                    |  |  |  |  |  |
| PDF<br>Imprimer                | Package de présentation pour<br>CD-ROM       | Plus grande taille de fichier et qualité supérieure (1920 x 1080)      Qualité présentation     Plus grande taille de fichier et qualité supérieure (1920 x 1080)                                                                                                    |  |  |  |  |  |
| Partager                       | Créer des documents                          | Qualité Internet           Taille de fichier moyenne et qualité modérée (1280 x 720)         3                                                                                                    |  |  |  |  |  |
| Exporter 1<br>Fermer           | Modifier le type de fichier                  | Qualité inférieure<br>Plus petite taille de fichier et qualité inférieure (852 x 480)<br>vidéo                                                                                                    |  |  |  |  |  |

3. Cliquez sur Créer la vidéo :

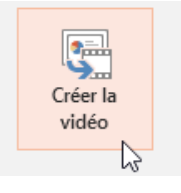

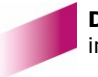

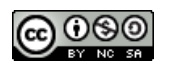

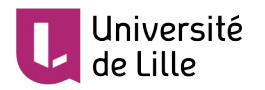

4. Finalement, enregistrez le fichier sur votre ordinateur :

| P3 Enregistrer sous                                   |                               |            |             | ×             |
|-------------------------------------------------------|-------------------------------|------------|-------------|---------------|
| ← → × ↑ 📙 « 10002 + Madialanad + Falaa                | <ul> <li>When only</li> </ul> | 5 <b>~</b> |             | PPT vers vi 🔎 |
| Organiser 👻 Nouveau dossier                           |                               |            |             | III - 🥐       |
| 🔜 Bureau 🔷 Nom ^<br>🚰 Documents                       | A                             | Modifié le | Туре        | Taille        |
| 🔚 Images 🍌 Musique                                    | Aucun element ne              |            | cherche.    |               |
| <ul> <li>Objets 3D</li> <li>Téléchargement</li> </ul> |                               |            |             |               |
| 📰 Vidéos<br>📇 Disque local (C:)                       |                               |            |             |               |
| 🚍 Partages_Univ_Li 🗸 <                                |                               |            |             | >             |
| Nom de fichier : Lorem ipsum dolor sit amet.mp4       |                               |            |             | ~             |
| Type : Vidéo MPEG-4 (*.mp4)                           |                               |            |             | ~             |
| Auteurs : 👪 🖬 🖬                                       |                               |            |             |               |
| ∧ Masquer les dossiers                                |                               | Outils 👻   | Enregistrer | Annuler .::   |

5. Après un certain temps (de quelques secondes à plusieurs minutes), le fichier au format mp4 est disponible et vous pouvez le partager sur une plateforme telle que Pod ou YouTube.

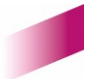

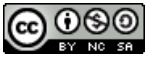